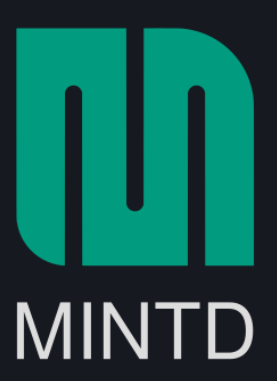

## Masternode Setup Guide

This document is a guide to set up a MINTD Masternode in a Microsoft Windows, macOS, or GNU/Linux platform.

Prerequisites:

- 10,000 MINTD as Masternode collateral
- Latest wallet client for your platform
- A main computer (your everyday computer). This will run the control wallet, hold your collateral and can be turned on/off without affecting the Masternode
- Masternode Server (VPS—The computer that will be on 24/7)
- A unique IP address for your VPS/Remote wallet

## **Configure Control Wallet**

- 1. Open the wallet client and move to "Receive" tab
- 2. Enter a label without spaces (e.g. MN1) and mark the amount as 10,000 MINTD

| Overview          |                  |                               | R                          | eceive    |            |
|-------------------|------------------|-------------------------------|----------------------------|-----------|------------|
| $\leq 1$          | <u>L</u> abel:   | Use this form to request pays |                            |           |            |
| Send              | <u>A</u> mount:  | 10 000.00000000               |                            |           |            |
| [[]]              | <u>M</u> essage: |                               |                            |           |            |
| Receive           |                  | Reuse an existing r           | eceiving address (not reco | ommended) |            |
| $\rightarrow$     |                  | REQUEST PAYMENT               | CLEAR                      |           |            |
| Transactions      |                  |                               |                            |           |            |
| $\sim$            | Requeste         | d payments                    | s history                  |           |            |
| Privacy           | Date             | <ul> <li>Label</li> </ul>     | Message                    |           | Amount (Mi |
|                   |                  |                               |                            |           |            |
| Masternodes       |                  |                               |                            |           |            |
|                   |                  |                               |                            |           |            |
| Proposals         |                  |                               |                            |           |            |
| Synchronizing mas |                  | Synchronizing addi            | tional data: 100%          |           |            |

- 3. Click "Request payment"
- 4. Copy the receive address from the dialog box that immediately follows
- 5. Move to "Send" tab
- 6. Enter the copied address from above and send **exactly** 10,000 MINTD in a single transaction
- 7. Wait for this transaction to get confirmed in the blockchain
- Edit Wallet Configuration File (Tools -> Open Wallet Configuration File) with the following:

```
rpcuser=[username]
rpcpassword=[password]
rpcallowip=127.0.0.1
listen=0
server=1
daemon=1
logtimestamps=1
maxconnections=256
```

Note that [username] and [password] should be replaced accordingly with secure credentials (The Simplest Security: A Guide To Better Password Practices).

## **Configure Remote Wallet**

- 1. Create an Account at Vultr
- 2. After you have added funds to your account, go here to create your server
- 3. Choose a server location (preferably somewhere close to you)

**Deploy New Instance** 

|          |                          | Vultr Cloud Compute (VC2) | 60% OFF PROMO<br>Bare Metal Instance | Storage Instance Dedic       | cated Instance              |
|----------|--------------------------|---------------------------|--------------------------------------|------------------------------|-----------------------------|
| 1 5      | erver Location           |                           |                                      |                              |                             |
| <u>A</u> | Il Locations America     | Europe Australia Asia     | 3                                    |                              |                             |
|          | Tokyo     Japan          | Singap                    | pore<br>ore                          | Amsterdam<br>Netherlands     | Paris<br>France             |
|          | Germany                  | United                    | <b>Dn</b><br>Kingdom                 | Atlanta<br>United States     | New York (NJ) United States |
|          | Chicago<br>United States | Dalla:<br>United          | 5<br>States                          | Los Angeles<br>United States | Miami<br>United States      |
|          | Seattle<br>United States | Silico<br>United          | n Valley<br>States                   | Canada                       | Sydney<br>Australia         |

4. Choose the server type as Ubuntu 18.04

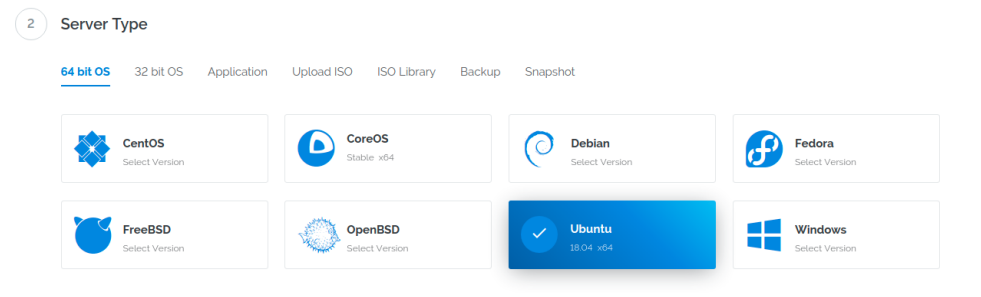

- 5. Choose a server size. It's sufficient to opt for \$5/mo
  - 3 Server Size 55 GB SSD 80 GB SSD 160 GB SSD **\$20**/mo **\$5**/mo **\$10**/mo **\$40**/mo 1 CPU 1024MB Memory 1000GB Bandwidth 1 CPU 2 CPU 4 CPU 2048MB Memory 4096MB Memory 8192MB Memory 2000GB Bandwidth 3000GB Bandwidth 4000GB Bandwidth 320 GB SSD 640 GB SSD **\$80**/mo **\$160**/mo \$0.238/h 6 CPU 8 CPU 16384MB Memory 32768MB Memory 5000GB Bandwidth 6000GB Bandwidth
- 6. Set a server hostname and label (e.g. Masternode-01)
  - 7 Server Hostname & Label

| Enter server hostname<br>Masternode-01 | Enter server label<br>Masternode-01 |
|----------------------------------------|-------------------------------------|
|                                        |                                     |

- 7. Click "Deploy Now"
- 8. Wait for the server to spin up
- 9. Connect to the server with Bitvise SSH Client using the credentials listed under the server details page

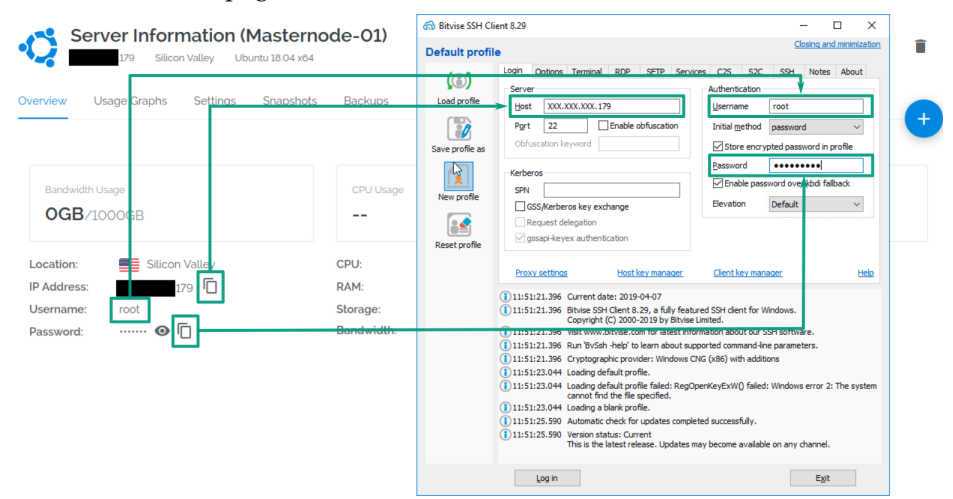

| Host Key Verification                                                                                                    | × |  |  |  |  |  |  |
|----------------------------------------------------------------------------------------------------|---|--|--|--|--|--|--|
| New host key                                                                                                    |   |  |  |  |  |  |  |
| Either the connection to this host is being established for the first time<br>or the host key has been removed from, or never saved to the database. |   |  |  |  |  |  |  |
| Please contact the server's administrator and verify the received key.<br>Accepting the host key without verification is <b>not recommended</b> .    |   |  |  |  |  |  |  |
| Connecting to                                                                                                    |   |  |  |  |  |  |  |
| Host key algorithm: RSA, size: 2048 bits.                                                                                                    |   |  |  |  |  |  |  |
| MD5 Fingerprint:                                                                                                    |   |  |  |  |  |  |  |
| Bubble-Babble:<br>SHA-256 Fingerprint:                                                                                                    |   |  |  |  |  |  |  |
| Accept and Save Accept for This Session Cancel                                                                                                    |   |  |  |  |  |  |  |

10. Use our installation script to set up your masternode in one go:

curl -sL https://raw.githubusercontent.com/mintdcoin/MINTD-Documentation/master/masternode-guide/install.sh | bash -

(Note that this command gets the installation script from our GitHub repository. We recommend that you review the code to your liking)

- 11. Sit back and wait for the installation to complete (this will take a few minutes)
- 12. When finished, make a copy of the output, in particular, the Masternode GENKEY.

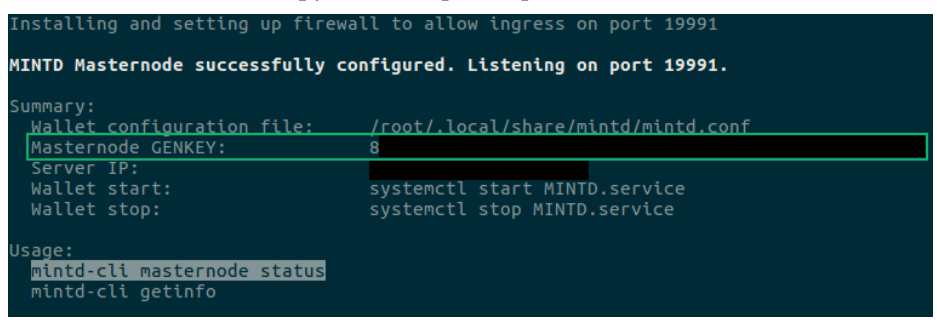

## Start Masternode

- 1. From your control wallet, move to the "Masternodes" tab and click "Add Masternode"
- 2. Update the form with the Alias Name (e.g. MN1), VPS IP address, Priv Key (Masternode GENKEY from before), click "Autofill Outputs" and press "OK"

|              | Masternodes             |                      |                   |                     |                  |                            |                 |
|--------------|-------------------------|----------------------|-------------------|---------------------|------------------|----------------------------|-----------------|
| Overview     | Alias Addres            | 5                    | Protoc St         | atus Ac             | tive             | Last Seen (UTC Pubk        | ey              |
| Send         |                         |                      |                   |                     |                  |                            |                 |
|              |                         |                      | New Ma            | sternode Al         | ias              | 8                          |                 |
|              |                         | <u>A</u> lias Name M | N1                |                     |                  |                            |                 |
|              |                         |                      | . 179             |                     |                  |                            |                 |
| Transactions |                         | <u>P</u> riv Key 8   |                   |                     |                  |                            |                 |
|              |                         | Output               |                   |                     |                  |                            |                 |
| Privacy      |                         | Output ID            |                   |                     |                  |                            |                 |
|              |                         |                      |                   | FILL OUTPUT         | S <u>C</u> ANCEL | <u>ο</u> κ                 |                 |
| Masternodes  |                         |                      |                   |                     |                  |                            |                 |
| Proposals    |                         |                      |                   |                     |                  |                            |                 |
|              | A <u>D</u> D MASTERNODE | S <u>T</u> ART ALIAS | START <u>A</u> LL | START <u>M</u> ISSI |                  | STATUS Update in (sec): 23 |                 |
|              |                         |                      |                   |                     |                  |                            | MINTD 🔒 🌱 🕫 🧭 💒 |

- 3. Click "Start Missing" (or select the Masternode and click "Start Alias")
- From you VPS, confirm the status of your Masternode with the following: mintd-cli masternode status
- 5. If you see status 4 or 9 then congratulations! You have now successfully activated a Masternode
- 6. If not, please contact support at https://discordapp.com/invite/Q8tsgCw for further assistance